# 用户日志

用户日志功能便于用户查看浏览器端、服务器端的日志信息,以及前后端通信信息。可协助获取sql的时长或者进行性能跟踪等。

## 入口

用户日志入口在界面右上角:用户名称-》用户日志

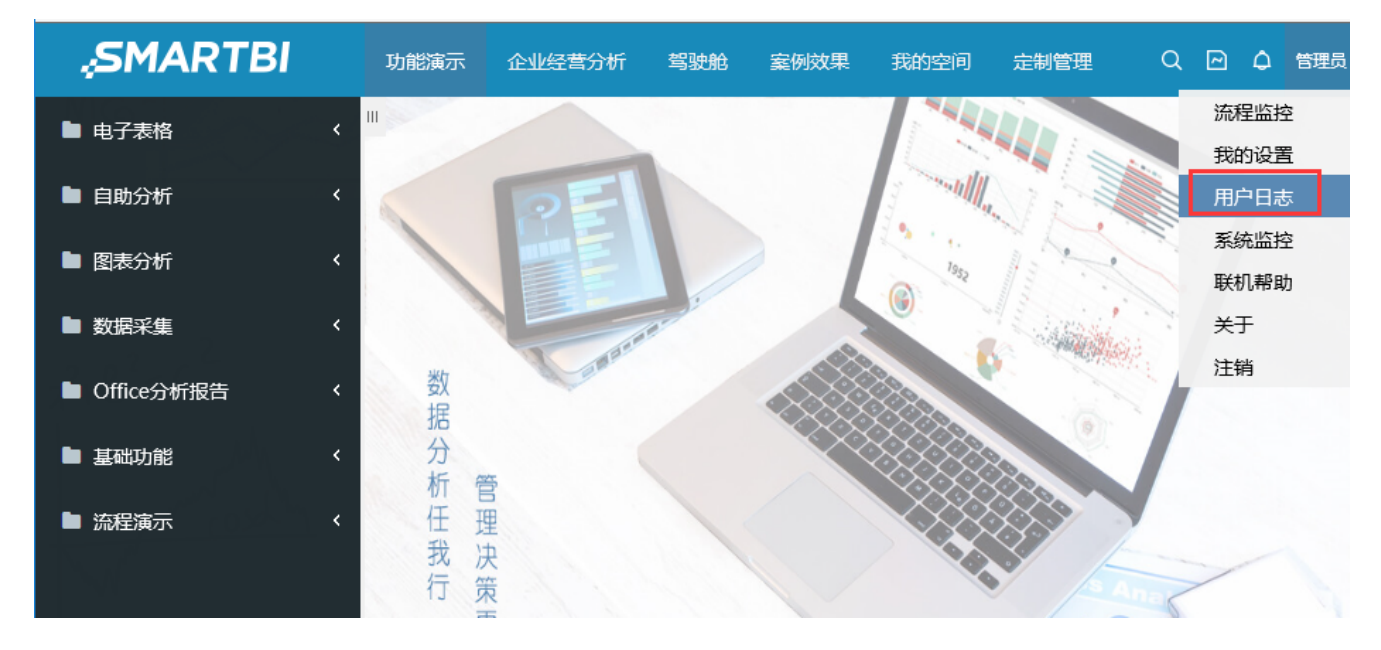

注意,用户要使用"用户日志"功能,则用户需拥有"查看用户日志"的操作权限。如下:

| 操作功能列表               |      |
|----------------------|------|
| > □ 用户管理             | ~    |
| ∨ ☑ 运维管理             |      |
| > 🗆 导入资源             |      |
| > 🗆 导出资源             |      |
| > □ 恢复知识库            |      |
| > 🗌 备份知识库            | - 10 |
| > 🗆 查看操作日志           |      |
| > 🗆 导出系统日志           |      |
| > 🗌 会话管理             |      |
| > 🗌 系统选项             |      |
| > 🗆 查看发布资源           |      |
| > 🗌 调试工具集            |      |
| > 🗌 清空缓存             |      |
| > 🗆 导入数据库函数          |      |
| >  Excel数据导入异常数据日志管理 |      |
| > ☑ 查看用户日志           | ~    |
| > □ 流程监控             | Ĩ.   |

# 界面介绍

用户日志界面如下:

| 浏览器端           | 服务器端               | 前后端通信                        |               | 停止监控(M) | 清空所有(l) | 导出所有(X |
|----------------|--------------------|------------------------------|---------------|---------|---------|--------|
|                | RN 🗹 INFO 🗌 DEB    | UG                           |               |         |         | 清      |
| 07-20 14:49:17 | INFO Module2.init{ | bof.baseajax.common.MainV    | ew}: 4ms      |         |         |        |
| 07-20 14:49:17 | INFO Module2.init{ | bof.baseajax.common.Banne    | View}: 6ms    |         |         |        |
| 07-20 14:49:17 | INFO Module2.init{ | freequery.main.BrowseView}   | 1ms           |         |         |        |
| 07-20 14:49:18 | INFO Module2.init{ | freequery.tree.CatalogTreeSe | archBar}: 2ms |         |         |        |
| 07-20 14:49:18 | INFO MainFrameAc   | tion.open: 738ms             |               |         |         |        |

包含3中日志信息,分别是浏览器端、服务器端和前后端通信。说明如下:

| • 页面  | 描述                                                                                   |
|-------|--------------------------------------------------------------------------------------|
| 浏览器端  | 该界面可以查看产品代码在浏览器端输出的日志信息。<br>这些日志大多是记录前端执行某些方法所花费的时间(单位为: 毫秒, 1秒=1000毫秒), 主要用于跟踪性能问题。 |
| 服务器端  | 该界面可以查看"当前用户操作所引发的服务器端记录到smartbi.log文件中的日志"(也就是属于当前会话的log4j日志)                       |
| 前后端通信 | 该界面可以查看当前会话的http请求信息                                                                 |

### 操作说明

通常在遇到报表慢或者系统的一些问题时,需要记录前后端通信等信息进行跟踪处理。以导出报表报错为例,步骤如下:

### 1. 打开"用户日志",点击"开始监控"按钮

| 浏览器端                  | 服务器端 | 前后端通信 |  | 开始监控(M) | 清空所有(I) | 导出所有(X |
|-----------------------|------|-------|--|---------|---------|--------|
| ERROR WARN INFO DEBUG |      |       |  |         | 澎       |        |
| 1                     |      |       |  |         |         |        |

#### 2. **重现错误/现象:** 重新打开报表,进行导出操作,重现之前的错误或者现象。此时用户日志中会记录相关的请求日志等

| 浏览器端           | 服务器端             | 前后端通信                           |                       | 停止监控(M) | 清空所有(l) | 导出所有() |
|----------------|------------------|---------------------------------|-----------------------|---------|---------|--------|
| ERROR WA       |                  | EBUG                            |                       |         |         | 清      |
| 07-20 14:53:14 | INFO BrowseTabF  | Pages.appendTab: 23ms           |                       |         |         |        |
| 07-20 14:53:14 | INFO Module2.ini | t{freequery.common.Location     | ar}: 1ms              |         |         |        |
| 07-20 14:53:14 | INFO Module2.ini | it{smartbi.spreadsheetreport.Sp | readsheetReport}: 8ms |         |         |        |
| 07-20 14:53:14 | INFO Spreadshee  | tReport.show: 29ms              |                       |         |         |        |
| 07-20 14:53:15 | INFO Spreadshee  | tReportCommand.execute=>C       | PEN: 38ms             |         |         |        |
| 07-20 14:53:15 | INFO Spreadshee  | tReport.doRefresh: 28ms         |                       |         |         |        |
| 07-20 14:53:15 | INFO Spreadshee  | tReport.openQueryCallback: 40   | ms                    |         |         |        |
| 07-20 14:53:15 | INFO Spreadshee  | tReport.openQuery: 311ms        |                       |         |         |        |
| 07-20 14:53:23 | INFO Spreadshee  | tReport.onSheetFrameLoad: 18    | ms                    |         |         |        |

3. 点击"导出所有",将记录的日志、请求等信息导出

| 浏览器端           | 服务器端                | 前后端通信                    |                       |        | 停止监控(M)          | 清空所有(l)         | 导出所有 |
|----------------|---------------------|--------------------------|-----------------------|--------|------------------|-----------------|------|
|                | ARN 🗹 INFO 🗌 DEBU   | JG                       |                       |        |                  |                 | Я    |
| 07-20 14:53:14 | INFO BrowseTabPag   | jes.appendTab: 23ms      |                       |        |                  |                 |      |
| 07-20 14:53:14 | INFO Module2.init{f | reequery.common.Locatio  | nBar}: 1ms            |        |                  |                 |      |
| 07-20 14:53:14 | INFO Module2.init{s | martbi.spreadsheetreport | SpreadsheetReport}: 8 | ms     |                  |                 |      |
| 07-20 14:53:14 | INFO SpreadsheetRe  | eport.show: 29ms         |                       |        |                  |                 |      |
| 07-20 14:53:15 | INFO SpreadsheetRe  | eportCommand.execute=    | OPEN: 38ms            |        |                  |                 |      |
| 07-20 14:53:15 | INFO SpreadsheetRe  | eport.doRefresh: 28ms    |                       |        |                  |                 |      |
| 07-20 14:53:15 | INFO SpreadsheetRe  | eport.openQueryCallback: | 40ms                  |        |                  |                 |      |
| 07-20 14:53:15 | INFO SpreadsheetRe  | eport.openQuery: 311ms   |                       |        |                  |                 |      |
| 07-20 14:53:23 | INFO SpreadsheetRe  | eport.onSheetFrameLoad:  | 18ms                  |        |                  |                 |      |
|                |                     |                          |                       |        |                  |                 |      |
|                | user-logs.zip (14   | 4.6 KB) localhost        | Ŧ                     | 开(0) 保 | 存( <u>S)</u> ▼ 耳 | 以消( <u>C)</u> × |      |

4.点击"停止监控",即可

5. 必要时将导出的压缩包发回思迈特进行跟踪分析